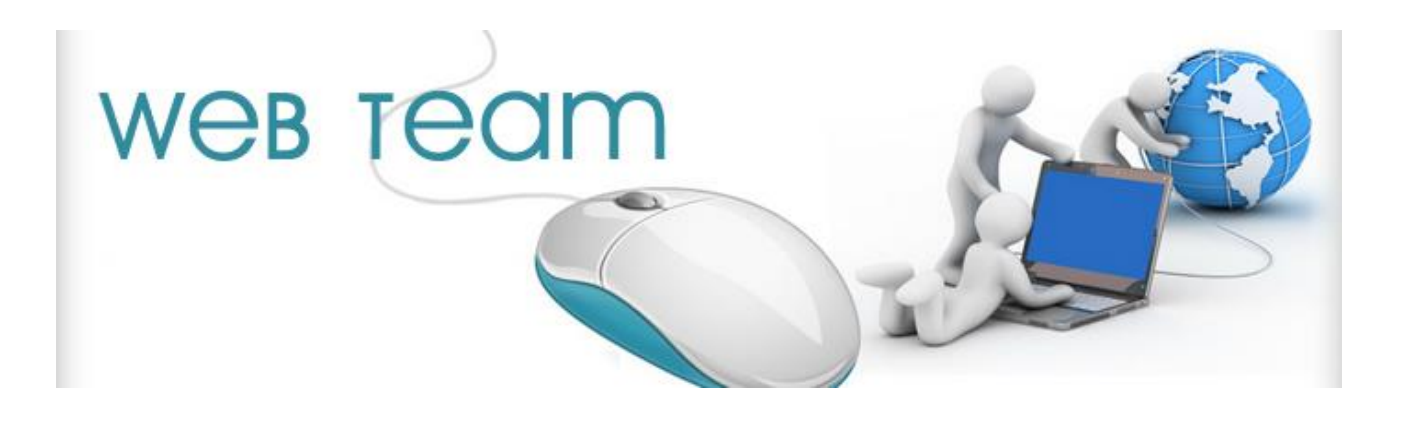

## **SOP for Fomema Results Submission**

Developer: Software Web Team

Person in Charge: Alvin Chan Ying Wai(web team) & Cheng Sai Kit(Non-web team)

Date: 5-Jan-2015

1) Go to the following menu (as attached) and run IBT Nios (XML).

| Request Result Re                                                                          | System Ver 11,82 (LAN - Version)<br>eport Maintenance Inquiry                                                                                                    | Account Utility Verify                                                                                                    |                                                                                                    |                                                                                                    |
|--------------------------------------------------------------------------------------------|----------------------------------------------------------------------------------------------------|----------------------------------------------------------------------------------------------------|----------------------------------------------------------------------------------------------------|----------------------------------------------------------------------------------------------------|
| 02/01/2015<br>192 Unprinted<br>03/11/2014 - 01                                             | Request Form Templates<br>Unprinted Report<br>Daily Transaction<br>Out Bound Test                                                                                                    | •                                                                                                    |                                                                                                    |                                                                                                    |
| 06/11/2014 P220                                                                            | TAT Stats Report                                                                                                    | ,                                                                                                    |                                                                                                    |                                                                                                    |
| 08/11/2014 B220<br>09/11/2014 P220<br>15/11/2014 P220                                      | Daily Sales<br>Daily Collection<br>Qutstanding Balance                                                                                                    |                                                                                                    |                                                                                                    |                                                                                                    |
| 16/11/2014 B220<br>18/11/2014 P220<br>18/11/2014 P220<br>18/11/2014 P220                   | <u>Test Request Analysis</u><br>Pgriodic Test Request<br>Sp <u>e</u> cific Test List                                                                                                    |                                                                                                    | 1                                                                                                    |                                                                                                    |
| 1911/2014 P220<br>22/11/2014 P220<br>26/11/2014 P220<br>27/11/2014 P220<br>29/11/2014 P220 | Pap Smear<br>Monthly Cummulative<br>YTD Cummulative<br>Periodic Doctor's Request                                                                                                    |                                                                                                    | r<br>N                                                                                                    |                                                                                                    |
| 29/11/2014 8220<br>29/11/2014 8220<br>29/11/2014 8220                                      | Yearly Doctor's Request<br>Statement<br>ABO List                                                                                                    |                                                                                                    | 1                                                                                                    |                                                                                                    |
| 2311/2014 (220                                                                             | Adventist Invoice<br>Daily Sales Report (Time)<br>Ecomena List                                                                                                    |                                                                                                    |                                                                                                    |                                                                                                    |
|                                                                                            | IBT Nios (XML)                                                                                                    |                                                                                                    |                                                                                                    |                                                                                                    |
|                                                                                            | MiCare Health Screening Repor<br>MiCare Health Screening Repor                                                                                                    | t (by LabNo)<br>t (by Request Date)                                                                                                    |                                                                                                    |                                                                                                    |
|                                                                                            | Image: State   Request   Result   Request   Result   Request   Result   Request   Result   Request   Result   Request   Result   Result | Request Result Report Maintenance Inquiry   Request Result Report Maintenance Inquiry   Request Form Templates Unprinted O3/11/2014 - 01   O3/11/2014 - 01   O3/11/2014 - 01   Odd for the templates Unprinted O3/11/2014 - 01   Odd for templates Unprinted Report   O3/11/2014 - 01   Odd for templates Unprinted Report   Odd for templates Unprinted Report   Odd for templates Unprinted Report   Odd for templates Unprinted Report   Odd for templates Unprinted Report   Odd for templates Unprinted Report   Odd for templates   Odd for templates   Odd for templates   Odd for templates   Odd for templates   Odd for templates   Odd for templates   Odd for templates   Odd for templates   Odd for templates   Odd for templates   Odd for templates   Odd for templates   Odd for templates <th c<="" td=""><td>Request Result Report Maintenance Inquiry Account Utility Verify   0201/2015 Request Form Templates •   Upprinted Daily Transaction •   03/11/2014 - 01 Out Bound Test •   03/11/2014 P220 Daily Sales •   09/11/2014 P220 Daily Collection •   09/11/2014 P220 Daily Collection •   15/11/2014 P220 Daily Collection •   16/11/2014 P220 Daily Collection •   16/11/2014 P220 Daily Collection •   16/11/2014 P220 Daily Collection •   19/11/2014 P220 Periodic Test Request •   19/11/2014 P220 Pap Smear •   2/2/11/2014 P220 Monthly Cummulative •   2/2/11/2014 P220 Yeady Doctor's Request •   2/9/11/2014 B220 Statement •   2/9/11/2014 B220 Statement •   2/9/11/2014 B220 Statement •   2/9/11/2014 B220 Statement •   2/9/11/2014 B220 Statement •   2/9/11/2014 B220 Statement •</td></th> | <td>Request Result Report Maintenance Inquiry Account Utility Verify   0201/2015 Request Form Templates •   Upprinted Daily Transaction •   03/11/2014 - 01 Out Bound Test •   03/11/2014 P220 Daily Sales •   09/11/2014 P220 Daily Collection •   09/11/2014 P220 Daily Collection •   15/11/2014 P220 Daily Collection •   16/11/2014 P220 Daily Collection •   16/11/2014 P220 Daily Collection •   16/11/2014 P220 Daily Collection •   19/11/2014 P220 Periodic Test Request •   19/11/2014 P220 Pap Smear •   2/2/11/2014 P220 Monthly Cummulative •   2/2/11/2014 P220 Yeady Doctor's Request •   2/9/11/2014 B220 Statement •   2/9/11/2014 B220 Statement •   2/9/11/2014 B220 Statement •   2/9/11/2014 B220 Statement •   2/9/11/2014 B220 Statement •   2/9/11/2014 B220 Statement •</td> | Request Result Report Maintenance Inquiry Account Utility Verify   0201/2015 Request Form Templates •   Upprinted Daily Transaction •   03/11/2014 - 01 Out Bound Test •   03/11/2014 P220 Daily Sales •   09/11/2014 P220 Daily Collection •   09/11/2014 P220 Daily Collection •   15/11/2014 P220 Daily Collection •   16/11/2014 P220 Daily Collection •   16/11/2014 P220 Daily Collection •   16/11/2014 P220 Daily Collection •   19/11/2014 P220 Periodic Test Request •   19/11/2014 P220 Pap Smear •   2/2/11/2014 P220 Monthly Cummulative •   2/2/11/2014 P220 Yeady Doctor's Request •   2/9/11/2014 B220 Statement •   2/9/11/2014 B220 Statement •   2/9/11/2014 B220 Statement •   2/9/11/2014 B220 Statement •   2/9/11/2014 B220 Statement •   2/9/11/2014 B220 Statement • |

file back to user (based on the email address keyed in by user)

3) User to save this XML file into his/her own hard disk

4) Go to http://www.bphealthcare.com/bppanel and login .

- Please liase with IT if you don't have the login ID

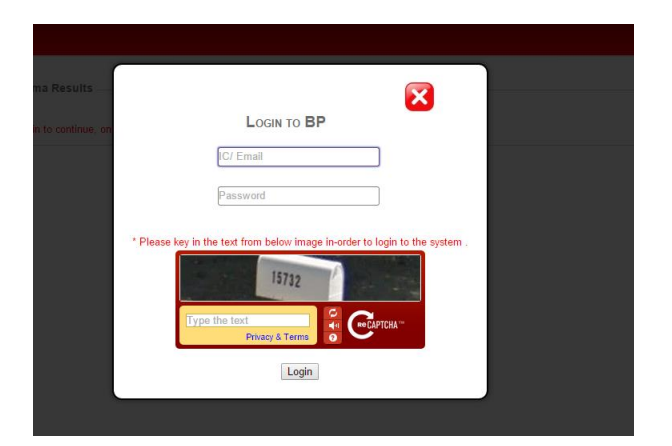

\* reminder – Must key in the recaptcha

\* Please key in the text from below image in-order to login to the system .

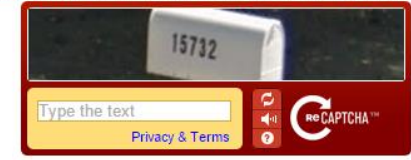

Version: 1.0

Updated : 5-jan-2015

## 5. After login ,please go to "Fomema Results"

| Home                    | Submit Fomema Results                                             |
|-------------------------|-------------------------------------------------------------------|
| Voucher<br>Redemption   | Fomema Results Worker Info                                        |
| Check BP Point          | Please upload xml file only and file size should be less than 1MB |
|                         | Choose File No file chosen                                        |
| Register New Staff      |                                                                   |
|                         | Submit                                                            |
| E-Tracking              | Response from Fomema :                                            |
| Check Online<br>Voucher |                                                                   |
| Fomema Results          |                                                                   |
|                         | BP Healthcare Group @ 2014 - All Rights Reserved Privacy Notice   |

6. Under "Fomema Results ", Click "choose file" to choose the XML file to upload .

|                               | Submit Fomema Results                                                                           |
|-------------------------------|-------------------------------------------------------------------------------------------------|
| 7. After<br>uploaded          | Fomema Results Worker Info                                                                      |
| , Click<br>"submit"<br>button | Please upload xml file only and file size should be less than 1MB<br>Choose File No file chosen |
|                               | Submit<br>Response from Fomema :                                                                |

| Submit Fomema Results                                             |
|-------------------------------------------------------------------|
|                                                                   |
|                                                                   |
| Fomema Results Worker Info                                        |
|                                                                   |
| Please upload xml file only and file size should be less than 1MB |
|                                                                   |
| Choose File manual_Amended.xml                                    |
| Upload Status: File Uploaded Successfully                         |
| Uploaded FileName: manual_Amended.xml                             |
| Uploaded File Size : 3904                                         |
| uploaded Content Type :text/xml                                   |
|                                                                   |
|                                                                   |
| Submit                                                            |
| Submit                                                            |
| Response from Fomema :                                            |
|                                                                   |
|                                                                   |
|                                                                   |

8. Please wait while the file is submitting.

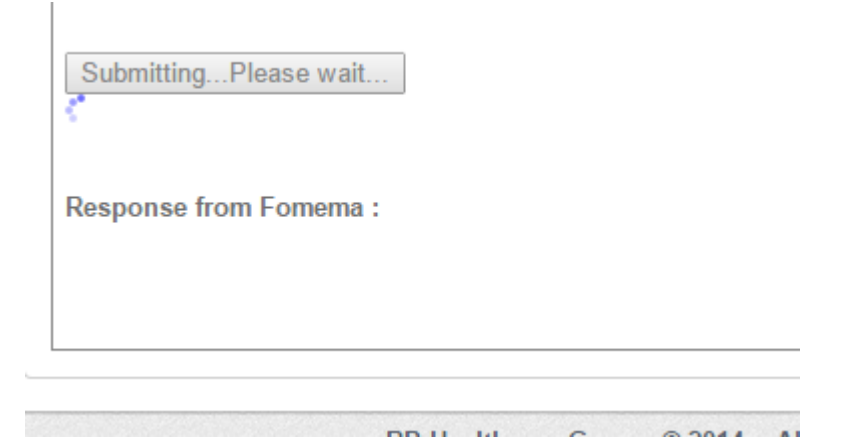

9. After submitted, the response message will be displayed.

## Example :

Submit

Response from Fomema :

1. Worker W41S270100 Result code : 902 Message : Incorrect passphrase.

2. Worker W71M174925 Result code : 902 Message : Incorrect passphrase.